# **Retail Platform – Creating Proposals**

1

Health and Ancillary. For Brokers and Agents.

## **Job Aid Topics**

- Creating a Proposal
- Review Proposal Medical Plans
  - Plan details, compare and favorites (with print capability) Health only
  - Proposal types: Print and Email
  - Shopping flow of Creating a Proposal and reviewing a proposal
- Review Proposal Dental and Vision

# **Creating a Proposal**

There are two ways that an agent can access to create a proposal, from the global navigation and the landing page.

 Click on Create Proposal from the top navigation and then select New Proposal

OR

 Click on Create Proposal button on the Create Proposal block on the lading page.

| Home                | Create Prop | oosal 👻 | My Prospects | Dashboard | Helpful Resources 👻 |  |
|---------------------|-------------|---------|--------------|-----------|---------------------|--|
| Individual & Family |             | ,       |              |           |                     |  |
| New Prop            | oosal       |         | >            |           |                     |  |

#### Welcome agentIBC One!

#### 🖹 Create Proposal

#### **Individual & Family Plans**

Create a proposal and submit an application for the following plans:

- Off Marketplace Health
- Non-Qualified Dental
- Vision

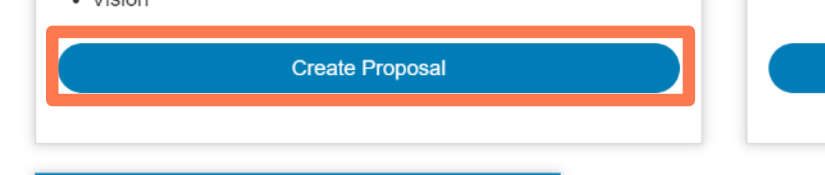

#### Belicy Maintenance

Perform Product plan Changes, add dependents and term dependents for existing independence Blue Cross members on the following products.

- Off Marketplace Plans
- Qualified Dental Plans
- Change existing off Marketplace Health plan

Look up Member

## Creating a Proposal cont'd

The applicant contact Information displays. Fill out all demographic information of the prospect (and family members) to generate a proposal (quote).

Fill out all required fields and optional fields as needed for the primary subscriber for the prospect record to be created.

#### **Create New Proposal**

#### **Applicant Contact Information**

|                         | * All fields are rec | ired unless otherwise state |
|-------------------------|----------------------|-----------------------------|
| First Name:             |                      |                             |
| Last Name:              |                      |                             |
| Primary Phone Number:   | Optional             |                             |
| Secondary Phone Number: | Optional             |                             |
| Applicant Email:        | Optional             |                             |

## Creating a Proposal cont'd

Complete the applicant(s) information at the bottom of the page. All fields are required.

- Coverage Type
- Gender
- Date of Birth and Zip Code
- Select the applicable option for tobacco usage in the Used Tobacco in the Past field

Click Save and Continue to proceed to the Review Proposal page.

#### **Applicant(s) Details**

#### **Used Tobacco in the Past?**

Have you used a tobacco product on average four or more times per week within the past 6 months, other than for religious or ceremonial use?

|        |              | Coverage Type | Individual                            | Family        |          |        |                              |
|--------|--------------|---------------|---------------------------------------|---------------|----------|--------|------------------------------|
| Select | Relationship | First Name    | Gender                                | Date of Birth | Zip Code | County | Used Tobacco in the<br>Past? |
| ۲      | Applicant    |               | <ul><li>Male</li><li>Female</li></ul> | mm/dd/yyyy    | XXXXX    | Select | Select                       |
| Cance  |              |               |                                       |               |          |        | Save and Continue            |

## **Review Proposal - Medical Plans**

1. The Review Proposal page will display the available product icons for the product lines supported.

2. At the top, if **View Details** is selected, the quote information can be viewed and modified if needed.

3. If the agent has selected their favorite plans, they will display under Health Plans section. If not, no plans will be pre-selected for display.

4. Select the **Add Health Plans** button to go to the View/Add plans page and select favorites to be populated next time the agent logs in.

\*View/Add plans page will be discussed in detail in subsequent slides.

#### **Review Proposal for Jane Doe**

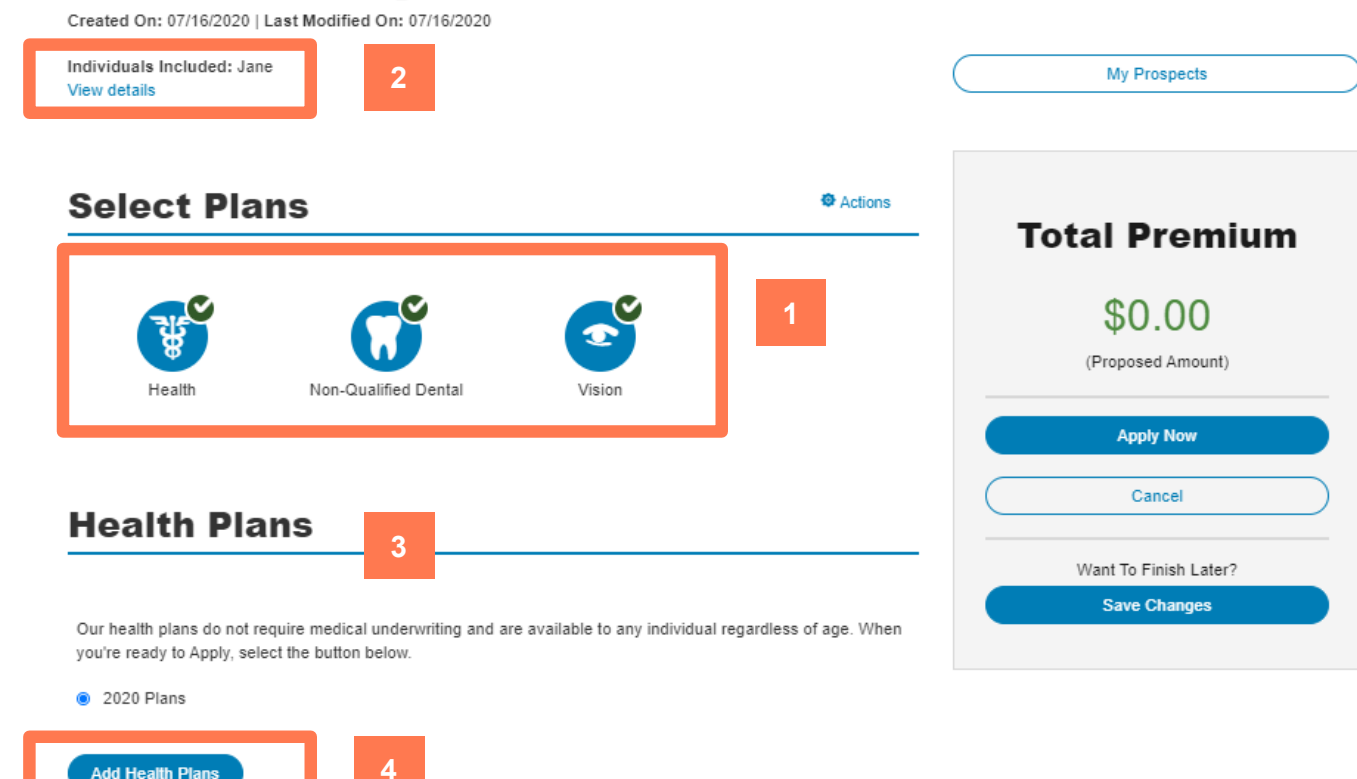

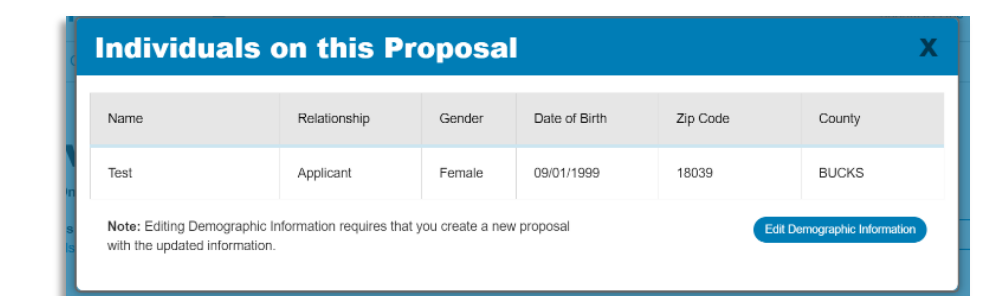

## View/Add Plans Page

All available plans will display on the **View/Add Plans** page in the **Select Plans** section. If Favorite plans have been selected previously, they will display at the top under My Favorite Plans.

This is where you will "shop" for plans. You can compare plans and see plan details from this page.

1. Click the plan name to view additional details such as plan benefits, and in-network benefits, along with links to the Summary of Benefits and Coverage documents. (see slide 9 for details.)

2. Click the Select box to select a plan.

3. At the bottom of the page, you can **Compare Plans** or **Update Proposal** to add the selected plans to the proposal.

\*You can compare up to 3 plans side by side.

#### View / Add 2020 Health Plans

#### My Favorite 2020 Plans

Favorite plans help

Filters

Haven't designated any favorites yet? Just decide which plans are your favorites and select the star next to each one. We'll save this information and present your favorites for easy selection the next time you visit.

#### Select 2020 Plans

|   | Favorite<br>Plans | Sele | ct | Plan Name                           | 1 | ÷ | CSR | Annual<br>Deductible                                  | Annual<br>Maximum<br>Out of<br>Pocket                          | Metal<br>Levels | Monthly<br>Premium |
|---|-------------------|------|----|-------------------------------------|---|---|-----|-------------------------------------------------------|----------------------------------------------------------------|-----------------|--------------------|
|   | 2                 |      |    | Keystone HMO Bronze                 |   |   | 01  | \$7,400                                               | \$7,400                                                        | Bronze          | \$305.19           |
|   | *                 |      |    | Keystone HMO Silver Proactive Value |   |   | 01  | Tier 1: \$1,500<br>Tier 2: \$6,000<br>Tier 3: \$6,000 | Tier 1:<br>\$1,500<br>Tier 2:<br>\$6,000<br>Tier 3:<br>\$6,000 | Silver          | \$364.31           |
|   | *                 |      |    | Personal Choice EPO Bronze Basic    |   |   | 01  | \$8,150                                               | \$8,150                                                        | Bronze          | \$366.64           |
| _ |                   | -    |    | Demond Chaine EDO Demon Demon       |   |   | 0.4 | \$0.000                                               | <u>*0.000</u>                                                  | D               | 6200 70            |

|   | *               |  | Personal Choice PPO Gold                                                   | 01 | \$0 | \$0 | Gold     | \$728.20    |
|---|-----------------|--|----------------------------------------------------------------------------|----|-----|-----|----------|-------------|
|   |                 |  | Keystone HMO Platinum                                                      | 01 | \$0 | \$0 | Platinum | \$877.59    |
|   | *               |  | Versonal Choice EPO Platinum     01     \$0     \$0     Platinum     \$974 |    |     |     |          |             |
| ( | Compare Plans 3 |  |                                                                            |    |     |     |          |             |
| ( | Cancel          |  |                                                                            |    |     |     | Upda     | te Proposal |

## View/Add Plans Page

**My Favorite Plans** – Click the star next to a plan name to add it to your favorites. This will allow these plans to display on the Review Proposal page the next time you sign in. SalesConnect will not default favorites for agents. You will have to select and save a list of favorite plans to display in this section. Deselecting the star will remove the plan from your Favorites.

The **Filters** link expands the search parameters if needed to include:

- Monthly Premium
- Deductible
- Metal Level
- Network
- Health Benefit Options

Use the **Monthly Premium or Deductible** sort arrows to search based on premium amount or deductible amount.

#### View / Add 2020 Health Plans

#### My Favorite 2020 Plans

|   | _ | -                 |        |                                      |        |                                |                                   |                     |                    |
|---|---|-------------------|--------|--------------------------------------|--------|--------------------------------|-----------------------------------|---------------------|--------------------|
|   | Γ | Favorite<br>Plans | Select | Plan Name                            | CSR \$ | Annual Deductible              | Annual Maximum 4<br>Out of Pocket | ; Metal 4<br>Levels | Monthly<br>Premium |
| Ļ |   | *                 |        | Keystone HMO Silver Proactive Select | 01     | Tier 1: \$0<br>Tier 2: \$6,000 | Tier 1: \$0<br>Tier 2: \$6,000    | Silver              | \$310.00           |
| L |   | *                 |        | Keystone HMO Silver                  | 01     | Tier 1: \$2,750                | Tier 1: \$2,750                   | Silver              | \$370.43           |
| L |   | *                 |        | Personal Choice PPO Gold             | 01     | Tier 1: \$0                    | Tier 1: \$0                       | Gold                | \$542.51           |
|   |   |                   |        |                                      |        |                                |                                   |                     |                    |

#### Select 2020 Plans Filters Monthly Premium Metal Level **Choose Your Network of** Health Benefit Options **Physicians & Hospitals** \$ 227 - \$ 726 Health Savings Account (2) Catastrophic (1) EPO(5) Bronze (4) Pediatric Dental (0) PPO(3) Silver (6) Deductible HMO(8) Gold (3) \$0-\$0 Platinum (2) Plan Name Annual \$ Annual Maximum<sup> </sup> Monthly Favorite Select Plan Name CSR Plans Deductible Out of Levels Premium Pocket Tier 1 Keystone HMO Bronze Bronze 01 Tier 1: \$7,400 \$227.37 \$7,400 Tier 1: Tier 1: \$8,150 Personal Choice EPO Catastrophic 01 Catastrophic \$266.79 \$8,150 Tier 1: Tier 1: \$1,500 \$1,500 -h Keystone HMO Silver Proactive Value 01 Silver \$271.42 Tier 2: \$6,000 Tier 2: \$6,000

Eavorite plans helr

## **Plan Details Page**

All of the plan's benefit details are listed on this page and can be viewed for In-Network benefit values.

From the **Plans Details** page, you can access:

- Summary of Benefits and Coverage
- Plan Overview
- Drug Formulary

**Back to Plans** – Routes the agent back to the View/Add plans page

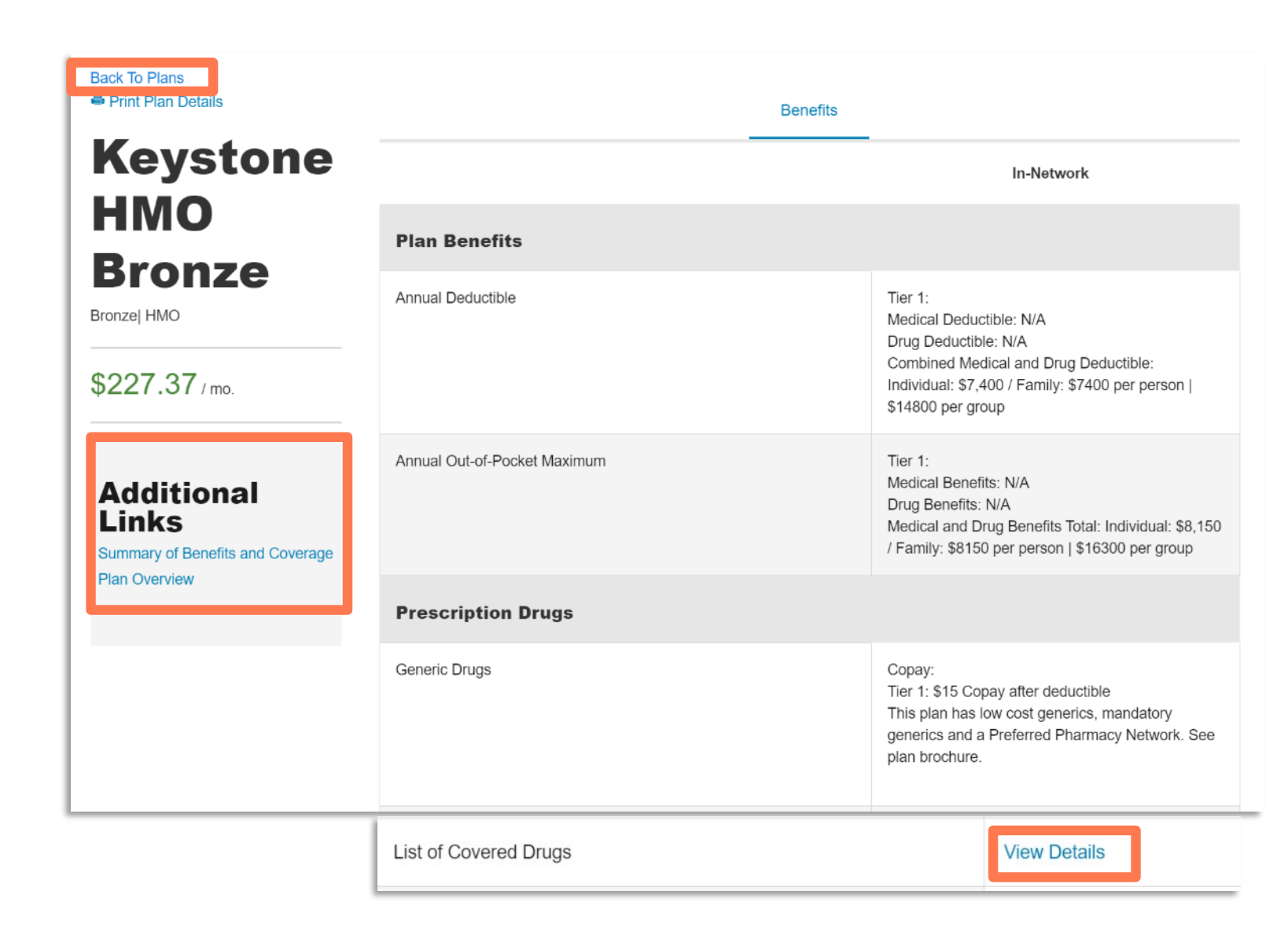

# **Review Proposal**

Once plans have been selected, you can return to the Review Proposal page. The selected plans will display under Health Plans.

- Up to three plans per product line can be added to a proposal.
- 1. Select a plan using the radio buttons on the left side of the chart.
- 2. Plans can be removed by the Remove action on the right side of the chart.
- 3. Plans can be replaced by the Add a Plan under the Actions Menu.

#### **Review Proposal for Test primary**

Silver

Gold

Silver

Created On: 06/08/2020 | Last Modified On: 06/08/2020

Kevstone HMO Silver

None

Personal Choice PPO Gold

Kevstone HMO Silver Proactive Selec

| View details                                                                 |                                          |                    |                      |                | My Prospects                |
|------------------------------------------------------------------------------|------------------------------------------|--------------------|----------------------|----------------|-----------------------------|
| Select Plans                                                                 |                                          |                    |                      | Actions        | Total Premium               |
|                                                                              | G                                        |                    |                      |                | \$0.00<br>(Proposed Amount) |
| Health Nor                                                                   | -Qualified Dental                        | Vision             |                      |                | Apply Now                   |
|                                                                              |                                          |                    | 3                    |                | Cancel                      |
| Health Plans                                                                 |                                          |                    |                      | Actions        | Want To Finish Later?       |
|                                                                              |                                          |                    |                      |                | Save Changes                |
| Our health plans do not require med<br>you're ready to Apply, select the but | lical underwriting and are<br>ton below. | e available to any | individual regardles | s of age. When |                             |
| 2020 Plans                                                                   |                                          |                    |                      |                |                             |
| Plan Name                                                                    | Ma                                       | tal Lavals         | Monthly              | Actions        |                             |

\$370.4

\$542.5

\$310.0

Remove

Remove

Remove

## **Review Proposal**

The Actions menu for the **Select Plans** section provides the agent with the available proposal types.

\*We will go into detail on these in subsequent slides/job aids

#### **Review Proposal for Test primary**

Created On: 06/08/2020 | Last Modified On: 06/08/2020

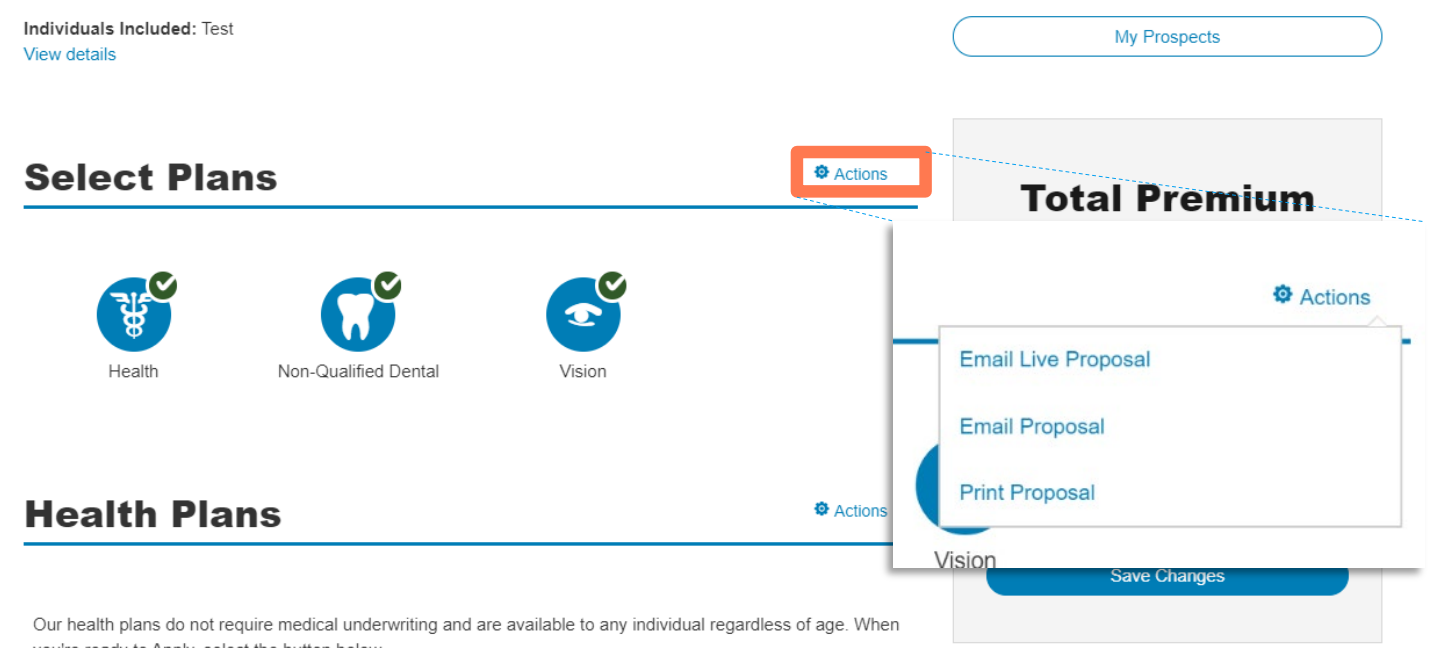

you're ready to Apply, select the button below.

2020 Plans

|   | Plan Name                            | Metal Levels | Monthly<br>Premium | Actions |
|---|--------------------------------------|--------------|--------------------|---------|
|   | Keystone HMO Silver                  | Silver       | \$370.43           | Remove  |
| 0 | Personal Choice PPO Gold             | Gold         | \$542.51           | Remove  |
| 0 | Keystone HMO Silver Proactive Select | Silver       | \$310.00           | Remove  |
| 0 | None                                 |              |                    |         |
|   |                                      |              |                    |         |

## **Review Proposal**

The **Actions menu** for the Health Plans section allows the agent to view all plans available, add a plan, compare plans and see a premium breakdown for all plans selected for that product line on the proposal.

#### **Review Proposal for Test primary**

Created On: 06/08/2020 | Last Modified On: 06/08/2020

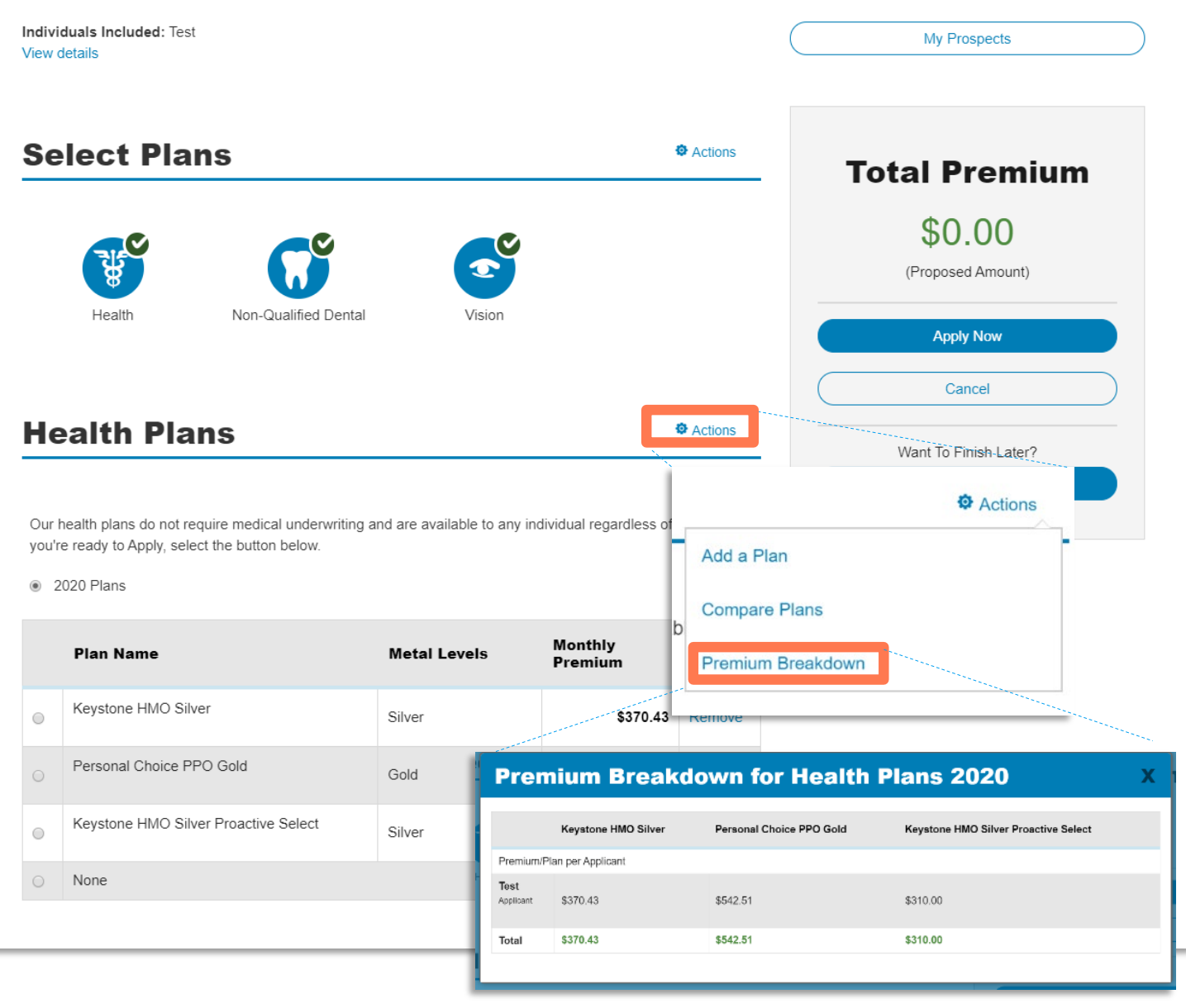

# Plan Compare Page

This page displays a side by side comparison of up to 3 plans.

Other capabilities from this page include:

- View Summary of Benefits
- View Plan Overview
- View Drug Formulary
- View Total Monthly Premium for each plan
- View Plan Details

**Update Proposal** – Routes the agent back to the Review Proposal page.

**View All Plans & Change Plan** – Routes the agent back to View/ Add Plans Page.

**Back to Proposal** – Routes the agent back to the main Review Proposal page.

#### **Compare 2020 Health plans**

Print Plan Company

|                                  | Back to Proposal   View All Plans                                                          |                                                            |                                                                                            |
|----------------------------------|--------------------------------------------------------------------------------------------|------------------------------------------------------------|--------------------------------------------------------------------------------------------|
|                                  | Keystone HMO<br>Silver Proactive<br>Select                                                 | Keystone HMO<br>Silver                                     | Personal Choice<br>PPO Gold                                                                |
|                                  | Premium<br>\$310.00 / mo.                                                                  | Premium<br>\$370.43 / mo.                                  | Premium<br>\$542.51 / mo.                                                                  |
| Update Proposal                  | Change Plan   Plan Details                                                                 | Change Plan   Plan Details                                 | Change Plan   Plan Details                                                                 |
|                                  |                                                                                            |                                                            |                                                                                            |
| Plan Benefits In-Network         |                                                                                            |                                                            |                                                                                            |
| Metal Level                      | Silver                                                                                     | Silver                                                     | Gold                                                                                       |
| Plan Overview                    | View Plan Overview                                                                         | View Plan Overview                                         | View Plan Overview                                                                         |
| Summary of Benefits and Coverage | View Summary of Benefits and Coverage                                                      | View Summary of Benefits and Coverage                      | View Summary of Benefits and Coverage                                                      |
|                                  |                                                                                            |                                                            |                                                                                            |
| Plan Benefits                    |                                                                                            |                                                            |                                                                                            |
| Annual Deductible                | Tier 1:<br>Medical Deductible: Individual: \$0 /<br>Family: \$0 per person   \$0 per group | Tier 1:<br>Medical Deductible: N/A<br>Drug Deductible: N/A | Tier 1:<br>Medical Deductible: Individual: \$0 /<br>Family: \$0 per person   \$0 per group |

### **Print Plan Details**

If the agent would like to send the plan details or plan comparison for one product line, they can utilize the Print Plan feature.

This will generate a print-friendly layout that the agent can send with the Consumer if they are not yet ready to apply for a plan.

|                                 | Personal Choice<br>PPO Bronze                                                                                                    | Keystone HMO<br>Silver                                                                                                    | Keystone HMO<br>Silver Proactive                                                                                                    |
|---------------------------------|----------------------------------------------------------------------------------------------------|----------------------------------------------------------------------------------------------------|----------------------------------------------------------------------------------------------------|
|                                 | \$332.34 /mo.                                                                                                    | \$381.89 /mo.                                                                                                    | \$382.35 /mo.                                                                                                    |
| Plan Benefits In-Netwo          | prk                                                                                                    |                                                                                                    |                                                                                                    |
| Metal Level                     | Bronze                                                                                                    | Silver                                                                                                    | Silver                                                                                                    |
| Plan Benefits                   |                                                                                                    |                                                                                                    | Tier 1:                                                                                                    |
|                                 | Tier 1:<br>Medical Deductible: N/A                                                                                                    | Tier 1:<br>Medical Deductible: N/A                                                                                                    | Tier 1:<br>Medical Deductible: Individual: S0 / Fami<br>S0 per person   S0 per group<br>Drug Deductible: Individual: S250 / Fami<br>S250 per person   S500 per group<br>Combined Medical and Drup Deductible |
| Annual Deductible               | Drug Deductible: N/A<br>Combined Medical and Drug Deductible:<br>Individual: \$5,750 / Family: \$5750 per person<br>I \$11500 per group | Drug Deductible: N/A<br>Combined Medical and Drug Deductible:<br>Individual: \$2,750 / Family: \$2750 per person<br>1 \$5500 per group | Tier 2:<br>Medical Deductible: Individual: \$6,000 /                                                                                                    |
|                                 | ,                                                                                                    |                                                                                                    | Family: \$6000 per person   \$12000 per g<br>Drug Deductible: Individual: \$250 / Famil<br>\$250 per person   \$500 per group<br>Combined Medical and Drug Deductible:                                       |
|                                 | Tier 1:<br>Medical Benefits: N/A                                                                                                    | Tier 1:<br>Medical Benefits: N/A                                                                                                    | Tier 1:<br>Medical Benefits: N/A<br>Drug Benefits: N/A<br>Medical and Drug Benefits Total: Individu<br>S8,150 / Family: S8150 per person   S16<br>per group                                                  |
| Annual Out-of-Pocket<br>Maximum | Drug Benefits: N/A<br>Medical and Drug Benefits Total: Individual:<br>\$8,150 / Family: \$8150 per person   \$16300<br>per group        | Drug Benefits: N/A<br>Medical and Drug Benefits Total: Individual:<br>\$7,500 / Family: \$7500 per person   \$15000<br>per group       | Tier 2:<br>Medical Benefits: N/A<br>Drug Benefits: N/A<br>Medical and Drug Repetite Total: Individi                                                                                                    |

| A Print Plan Details        |                                                                                                    | Benefits                                                                                                    |
|-----------------------------|----------------------------------------------------------------------------------------------------|----------------------------------------------------------------------------------------------------|
| Personal                    |                                                                                                    | In-Network                                                                                                    |
| Choice                      | Plan Benefits                                                                                      |                                                                                                    |
| Bronze<br>Reserve           | Annual Deductible                                                                                  | Tier 1:<br>Medical Deductible: N/A<br>Drug Deductible: N/A<br>Combined Medical and Drug Deductible:<br>Individual: \$6,900 / Family: \$6900 per person  <br>\$13800 per group |
| \$306.28 / mo.              | Annual Out-of-Pocket Maximum                                                                       | Tier 1:<br>Medical Benefits: N/A<br>Drug Benefits: N/A<br>Medical and Drug Benefits Total: Individual: \$6,90<br>/ Family: \$6900 per person   \$13800 per group              |
| ealth Plan Details          |                                                                                                    | Your Quote: 1 person(s) - 18039 - BUCKS COUNTY                                                                                                    |
| rsonal Choice EPO Broi      | nze Reserve                                                                                        | Total Premium<br>\$306.28/mo.                                                                                                    |
| iefits                      |                                                                                                    |                                                                                                    |
| an Benefits                 |                                                                                                    |                                                                                                    |
| nnual Deductible            | Tier 1:<br>Medical Deductible: N/A<br>Drug Deductible: N/A<br>Combined Medical and Drug Deductible | e: Individual: \$6,900 / Family: \$6900 per person   \$13800 per group                                                                                                    |
| nnual Out-of-Pocket Maximum | Tier 1:<br>Medical Benefits: N/A<br>Drug Benefits: N/A                                             |                                                                                                    |

Medical and Drug Benefits Total: Individual: \$6,900 / Family: \$6900 per person | \$13800 per group

| Prescription Drugs        |                                                                                                    |
|---------------------------|----------------------------------------------------------------------------------------------------|
| Generic Drugs             | This plan has mandatory generics and a Preferred Pharmacy Network. See plan brochure<br>Coinsurance:<br>Tier 1: No Charge after deductible |
| Preferred Brand Drugs     | Coinsurance:<br>Tier 1: No Charge after deductible                                                                                         |
| Non-Preferred Brand Drugs | Coinsurance:<br>Tier 1: No Charge after deductible                                                                                         |
| Specialty Drugs           | Coinsurance:<br>Tier 1: No Charge after deductible                                                                                         |
| List of Covered Drugs     | http://www.ibx.com/ffm/formulary4v                                                                                                    |

Prescrip

## **Review Proposal – Dental and Vision**

The Review Proposal page will display the available product icons for dental and vision as well as medical.

You can select and de-select the product line icons to view the different products. If all three are selected, you will be able to add health, dental and vision. If you de-select an icon, the option to add those plans will not be available.

The Add Dental and vision plans will appear below the health plans options.

Select the Add Non-Qualified Dental Plans/Add Vision Plans button to go to the View/Add plans and selection of favorites to be populated next time the agent logs in.

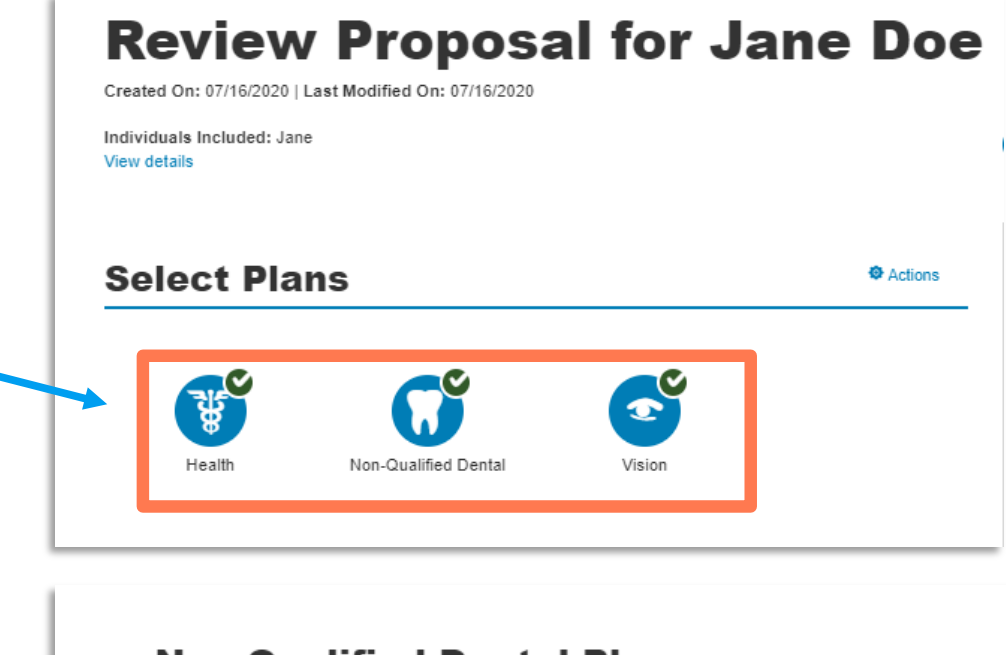

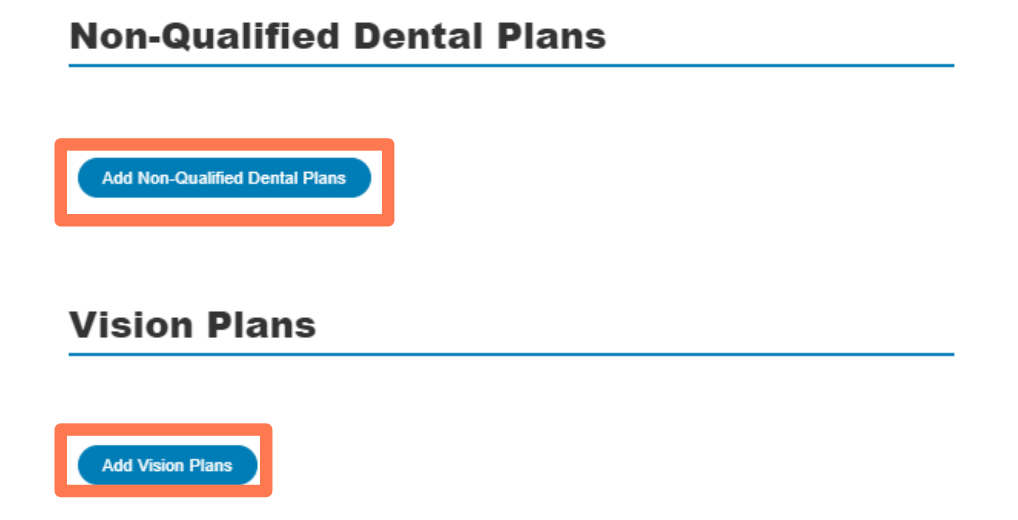

## View/Add Plans Page – Dental/Vision

All available plans will display on the **View/Add Plans** page in the **Select Plans** section. If Favorite plans have been selected previously, they will display at the top under **My Favorite Plans**. You can add a plan as a favorite by clicking the star icon next to the plan name.

This page is where you will "shop" for plans. You can compare plans and see plan details from this page, same as with medical.

- Click the plan name to view additional details such as plan benefits, and in-network benefits, along with links to the Summary of Benefits and Coverage documents.
- 2. Click the Select box to select a plan.

3. At the bottom of the page, you can **Compare Plans** or **Update Proposal** to add the selected plans to the proposal.

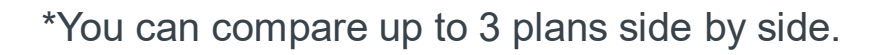

#### View / Add 2020 Non-Qualified Dental Plans

| My Favor       | rite 202 | 20 Plans                   | Favorite plans help |
|----------------|----------|----------------------------|---------------------|
| Favorite Plans | Select   | Plan Name                  | Monthly Premium     |
| *              |          | Adult Preferred Dental PPO | \$21.94             |
| ×              |          | Adult Preferred Dental PPO | \$21.               |

#### Select 2020 Plans

Our non-qualified dental plans do not require underwriting and are available to adults age 19 or older. When you're ready to apply, select the button below

Rates are based, in part, by your county of residence. The rate presented in the quoting process may differ when your complete physical address is given in our application and validated by United States Postal Service address verification.

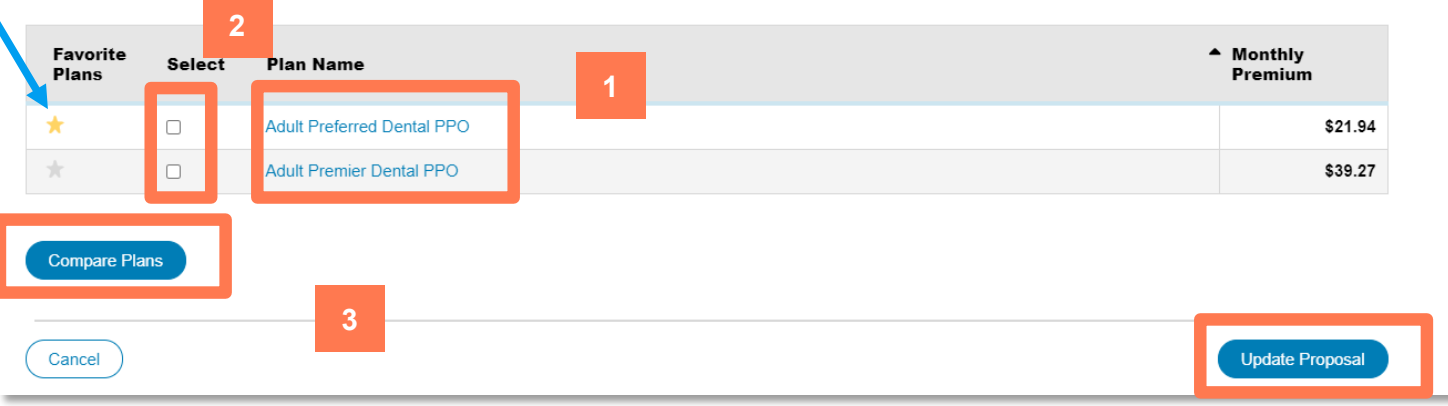

## **Review Proposal – Dental and Vision**

You will return to the Review Proposal page once plans have been selected and Update Proposal has been clicked.

The **Actions** menu for the Dental and Vision Plans section allows the agent to view all plans available, compare plans and see a premium breakdown for all plans selected for that product line on the proposal. Same as medical.

- Up to three plans per product line can be added to a proposal.
- Plans can be removed by the **Remove** action on the right side of the chart.
- Plans can be replaced by the **Add a Plan** under the **Actions** Menu.
- Select a plan using the radio buttons on the left side of the chart.
- Select Apply Now to begin the application process

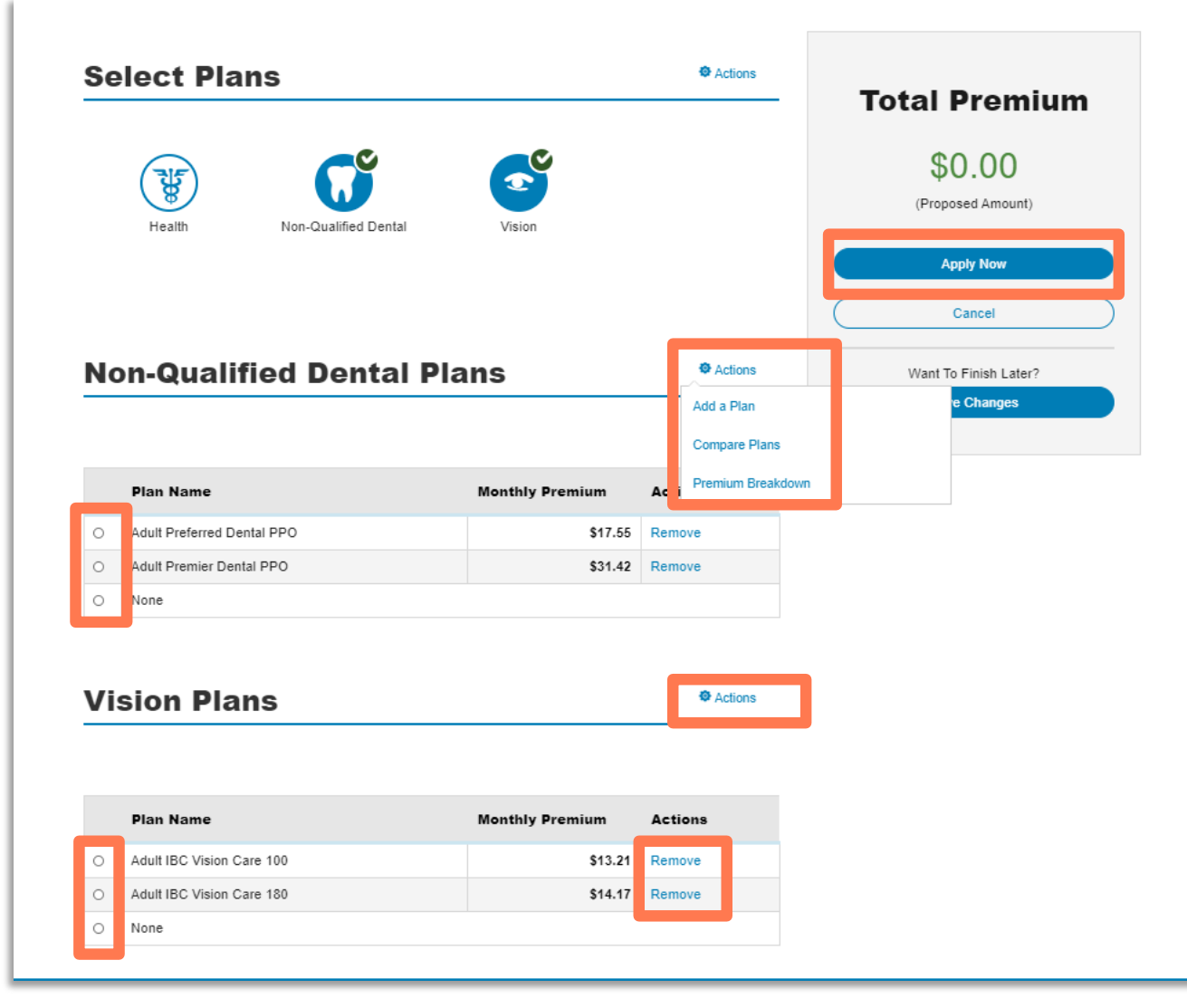

### **Multi-Product Selection**

Once you have viewed, compared and selected their plans to add to the proposal, you can return to the Review Proposal page and select up to one plan from each product line to proceed to the application process.

The **Total Premium** amount will automatically add to the premium as the products are selected to display the sum total.

The **Apply Now** button will take you to the Enrollment selection page to begin the application process, if a Health product is chosen. Or to the **Confirm Your Plan Selection** page if only ancillary products are chosen.

The **Save Changes** button will save the proposal to the **My Prospects** page to be retained until the Consumer is ready to apply.

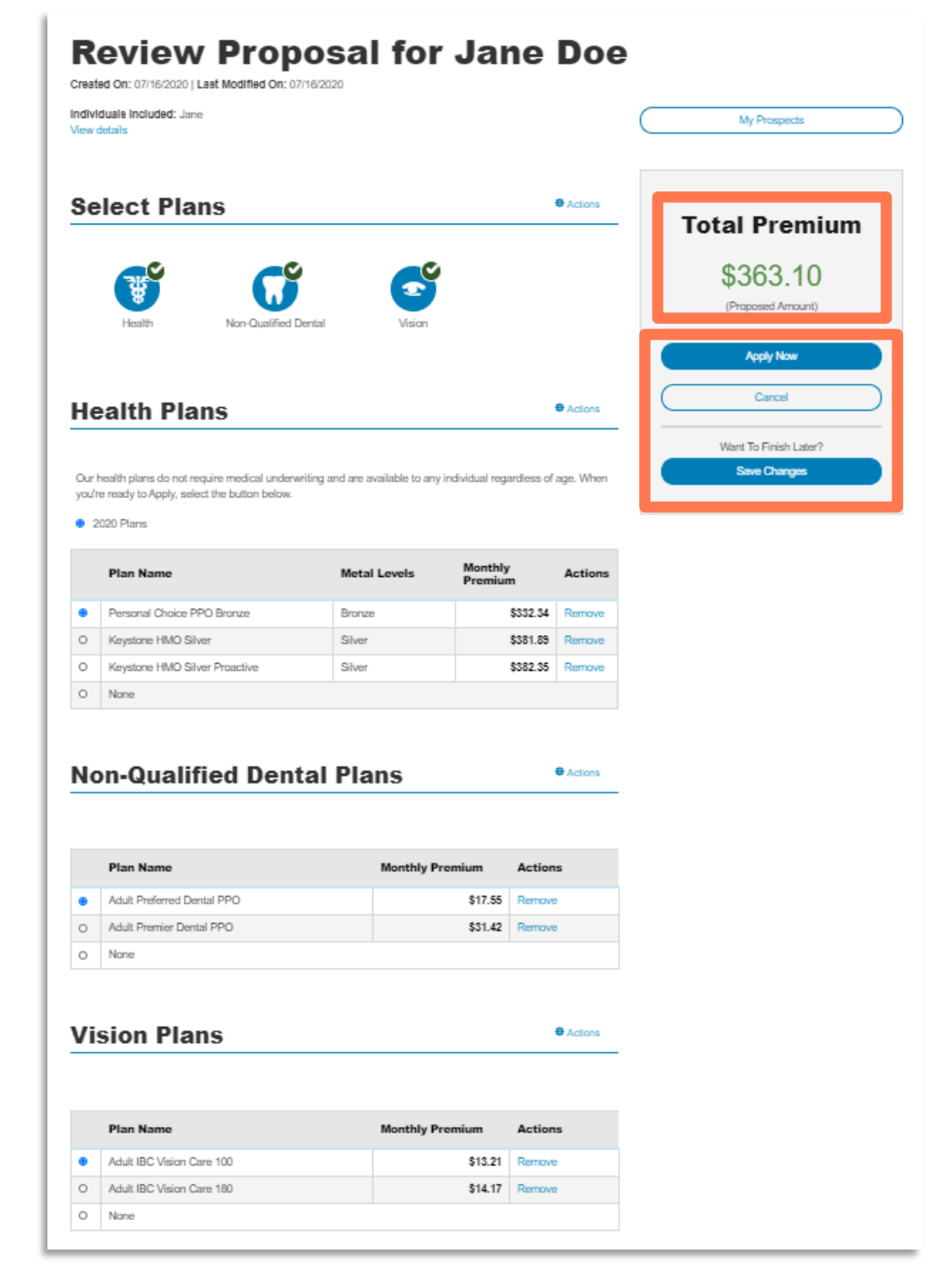

## Proposal Types – Print & Email

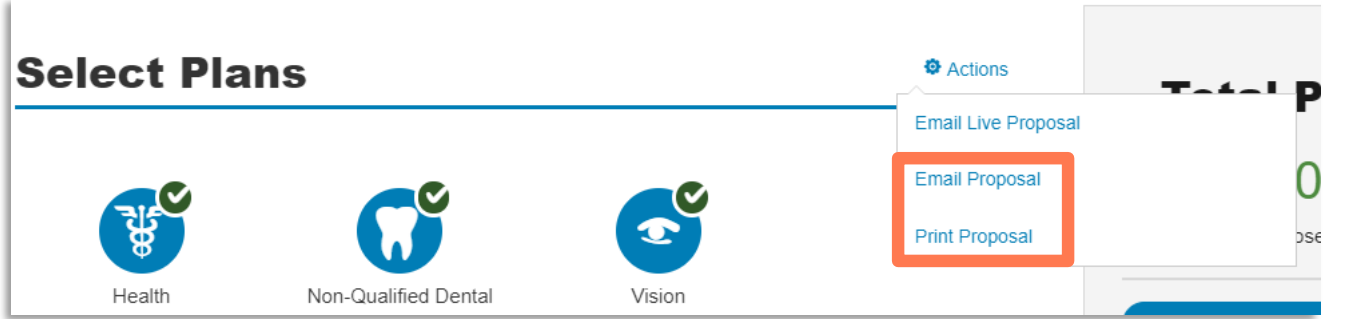

Once the proposal is compiled of all the plans per product line you would like to offer the consumer, you can select to send the proposal in various ways if the consumer is not ready to apply.

- 1. Email Proposal: This will email the PDF of the Print Proposal to the Consumer. Once Selected the you can input the consumer's email address and any message in the email.
- 2. **Print Proposal:** This will generate an comparison view of all the plans on the proposal and group them per product line. A PDF will be created that can be printed and given to the consumer to take with them for consideration.

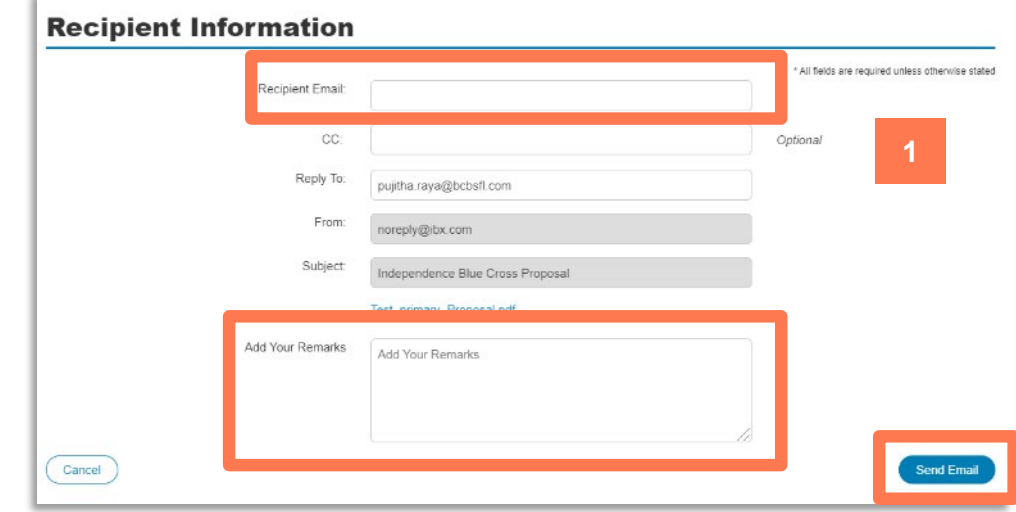

| Health Details           |                                         |                        |                             |
|--------------------------|-----------------------------------------|------------------------|-----------------------------|
| Proposed Effective       | e Date: <b>06/09/2020</b>               |                        | 2                           |
| Eligible<br>Applicant(s) | Keystone HMO Silver<br>Proactive Select | Keystone HMO<br>Silver | Personal Choice<br>PPO Gold |
| Test                     | \$310.00                                | \$370.43               | \$542.51                    |
| Total Monthly<br>Premium | \$310.00                                | \$370.43               | \$542.51                    |
|                          |                                         |                        |                             |

### **Proposal Types – Email Live Proposal**

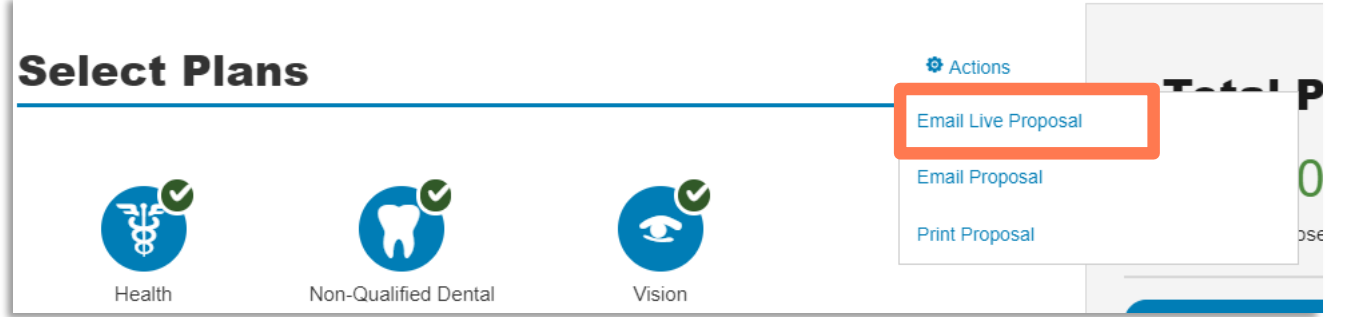

The **Email Live Proposal** option allows you to send an email with a link directly to the proposal to the consumer to continue the process on their own to apply and enroll.

Enter the consumer's email address and send the proposal.

- The link is good for 45 days. Agent proposed plans are indicated with a light bulb icon. Additional plan options are listed below the agent proposed plans.

|                                                                                                    | Recipient Email:                                                                                                    |                                                                                              |                                                                                               | * All fields are requ                                                                              | red unless otherwise stat                                                                   |
|----------------------------------------------------------------------------------------------------|----------------------------------------------------------------------------------------------------|----------------------------------------------------------------------------------------------|-----------------------------------------------------------------------------------------------|----------------------------------------------------------------------------------------------------|---------------------------------------------------------------------------------------------|
|                                                                                                    | CC:                                                                                                    |                                                                                              |                                                                                               | Optional                                                                                           |                                                                                             |
|                                                                                                    | Reply To:                                                                                                    | pujitha.raya@bcbsfl.                                                                         | com                                                                                           |                                                                                                    |                                                                                             |
|                                                                                                    | From:                                                                                                    | noreply@ibx.com                                                                              |                                                                                               |                                                                                                    |                                                                                             |
|                                                                                                    | Subject:                                                                                                    | Independence Blue                                                                            | Cross Proposal                                                                                |                                                                                                    |                                                                                             |
|                                                                                                    |                                                                                                    | Test primary Propos                                                                          | s) odf                                                                                        |                                                                                                    |                                                                                             |
|                                                                                                    | Add Your Remarks                                                                                                    | Add Your Remarks                                                                             |                                                                                               |                                                                                                    |                                                                                             |
| Cancel                                                                                                    |                                                                                                    |                                                                                              |                                                                                               |                                                                                                    | Send Email                                                                                  |
|                                                                                                    |                                                                                                    |                                                                                              |                                                                                               |                                                                                                    |                                                                                             |
|                                                                                                    |                                                                                                    |                                                                                              |                                                                                               |                                                                                                    |                                                                                             |
| alth Plans                                                                                                    | s for 20                                                                                                    | 20                                                                                           |                                                                                               | Your Quote: 1 person(s)- 18                                                                        | 940 - BUCKS                                                                                 |
| ealth Plans<br>Agent Propose<br>Your Agent has proposed the plans<br>view, click View/Edit Filters.                                                                                                    | s for 20<br>d Plans                                                                                                    | <b>20</b><br>d with the lightbulb in                                                         | con. To change the Plan List                                                                  | Your Quote: 1 person(s)- 18                                                                        | 940 - BUCKS<br>Other Products                                                               |
| Agent Propose<br>Your Agent has proposed the plane<br>view, click View/Edit Filters.                                                                                                    | 5 for 202<br>d Plans<br>s shown below, indicated                                                                                                    | 20<br>d with the lightbulb in                                                                | con. To change the Plan List                                                                  | Your Quote: 1 person(s)- 18                                                                        | 940 - BUCKS<br>Other Products                                                               |
| Agent Propose<br>Your Agent has proposed the plans<br>view, click View/Edit Filters.                                                                                                    | <b>5 FOR 20</b><br><b>d Plans</b><br>s shown below, indicated<br>a plan that's right for you                                                                                                    | 20<br>d with the lightbulb in<br>and your family. We                                         | con. To change the Plan List<br>thave plans designed to fit a wide va                         | Your Quote: 1 person(s)- 18<br>View                                                                | 940 - BUCKS<br>Other Products                                                               |
| Agent Propose<br>Your Agent has proposed the plane<br>view, click View/Edit Filters.                                                                                                    | <b>5 for 20</b><br><b>d Plans</b><br>s shown below, indicated<br>I plan that's right for you<br>fy for Marketplace tax cr                                                                                   | 20<br>d with the lightbulb is<br>and your family. We<br>redits.                              | con. To change the Plan List<br>have plans designed to fit a wide va                          | Your Quote: 1 person(s)- 18<br>View                                                                | 940 - BUCKS<br>Other Products                                                               |
| Content of the second second s | <b>5 FOT 20</b><br><b>d Plans</b><br>s shown below, indicated<br>a plan that's right for you<br>fy for Marketplace tax cr                                                                                   | 20<br>d with the lightbulb in<br>and your family. We<br>redits.<br><u>View/E</u>             | con. To change the Plan List<br>have plans designed to fit a wide va                          | Your Quote: 1 person(s)- 18<br>View<br>riety of budgets. Browse and<br>Select up to 3 plan         | 940 - BUCKS<br>Other Products<br>compare our plans.<br>s to compare                         |
| Agent Propose<br>Your Agent has proposed the plane<br>view, click View/Edit Filters.                                                                                                    | S for 202<br>d Plans<br>s shown below, indicated<br>i plan that's right for you<br>fy for Marketplace tax cr<br>0 Silver P                                                                                  | 20<br>d with the lightbulb is<br>and your family. We<br>redits.<br><u>View/E</u><br>roactive | con. To change the Plan List<br>thave plans designed to fit a wide va<br>idit Filters  Select | Your Quote: 1 person(s)- 18<br>View<br>riety of budgets. Browse and<br>Select up to 3 plan         | 940 - BUCKS<br>Other Products<br>compare our plans.<br>s to compare<br>Total Prem           |
| Agent Propose<br>Your Agent has proposed the plans<br>view, click View/Edit Filters.                                                                                                    | S for 202<br>d Plans<br>s shown below, indicated<br>a plan that's right for you<br>fy for Marketplace tax or<br>fy for Marketplace tax or<br>IO Silver P                                                    | 20<br>d with the lightbulb in<br>and your family. We<br>redits.<br>View/E<br>roactive        | con. To change the Plan List<br>thave plans designed to fit a wide va<br>idit Filters ▼       | Your Quote: 1 person(s)- 18<br>View<br>riety of budgets. Browse and<br>Select up to 3 plan         | 940 - BUCKS<br>Other Products<br>compare our plans.<br>s to compare<br>total Prem<br>16.11  |
| Agent Propose<br>Your Agent has proposed the plans<br>Your Agent has proposed the plans<br>view, click View/Edit Filters.<br>t comes to your health, you need a<br>alth plans listed below do not qualit<br>ised Plans                                                                                                    | S for 202<br>d Plans<br>s shown below, indicated<br>a plan that's right for you<br>fy for Marketplace tax or<br>-<br>-<br>-<br>-<br>-<br>-<br>-<br>-<br>-<br>-<br>-<br>-<br>-<br>-<br>-<br>-<br>-<br>-<br>- | 20<br>d with the lightbulb in<br>and your family. We<br>redits.<br>View/E<br>roactive        | con. To change the Plan List<br>thave plans designed to fit a wide va<br>idit Filters  Select | Your Quote: 1 person(s)- 18<br>View<br>riety of budgets. Browse and<br>Select up to 3 plan:<br>\$4 | 940 - BUCKS<br>Other Products<br>compare our plans.<br>is to compare<br>Total Prem<br>16.11 |

### **Proposal Types – Email Live Proposal**

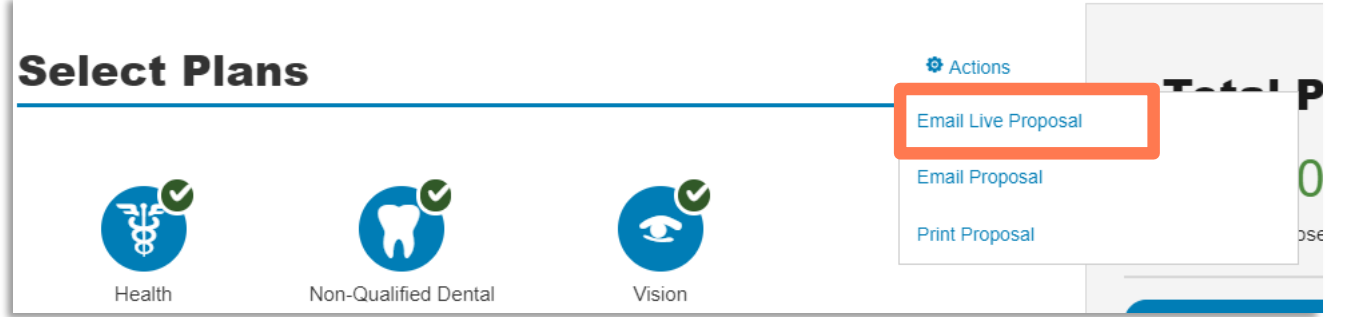

The **Email Live Proposal** option allows you to send an email with a link directly to the proposal to the consumer to continue the process on their own to apply and enroll.

Enter the consumer's email address and send the proposal.

- The link is good for 45 days. Agent proposed plans are indicated with a light bulb icon. Additional plan options are listed below the agent proposed plans.

|                                                                                                    | Recipient Email:                                                                                                    |                                                                                              |                                                                                               | * All fields are requ                                                                                              | red unless otherwise stat                                                                   |
|----------------------------------------------------------------------------------------------------|----------------------------------------------------------------------------------------------------|----------------------------------------------------------------------------------------------|-----------------------------------------------------------------------------------------------|----------------------------------------------------------------------------------------------------|---------------------------------------------------------------------------------------------|
|                                                                                                    | CC:                                                                                                    |                                                                                              |                                                                                               | Optional                                                                                                    |                                                                                             |
|                                                                                                    | Reply To:                                                                                                    | pujitha.raya@bcbsfl.                                                                         | com                                                                                           |                                                                                                    |                                                                                             |
|                                                                                                    | From:                                                                                                    | noreply@ibx.com                                                                              |                                                                                               |                                                                                                    |                                                                                             |
|                                                                                                    | Subject:                                                                                                    | Independence Blue                                                                            | Cross Proposal                                                                                |                                                                                                    |                                                                                             |
|                                                                                                    |                                                                                                    | Test primary Propos                                                                          | s) odf                                                                                        |                                                                                                    |                                                                                             |
|                                                                                                    | Add Your Remarks                                                                                                    | Add Your Remarks                                                                             |                                                                                               |                                                                                                    |                                                                                             |
| Cancel                                                                                                    |                                                                                                    |                                                                                              |                                                                                               |                                                                                                    | Send Email                                                                                  |
|                                                                                                    |                                                                                                    |                                                                                              |                                                                                               |                                                                                                    |                                                                                             |
|                                                                                                    |                                                                                                    |                                                                                              |                                                                                               |                                                                                                    |                                                                                             |
| alth Plans                                                                                                    | s for 20                                                                                                    | 20                                                                                           |                                                                                               | Your Quote: 1 person(s)- 18                                                                                        | 940 - BUCKS                                                                                 |
| ealth Plans<br>Agent Propose<br>Your Agent has proposed the plans<br>view, click View/Edit Filters.                                                                                                    | s for 20<br>d Plans                                                                                                    | <b>20</b><br>d with the lightbulb in                                                         | con. To change the Plan List                                                                  | Your Quote: 1 person(s)- 18                                                                                        | 940 - BUCKS<br>Other Products                                                               |
| Agent Propose<br>Your Agent has proposed the plane<br>view, click View/Edit Filters.                                                                                                    | 5 for 202<br>d Plans<br>s shown below, indicated                                                                                                    | 20<br>d with the lightbulb in                                                                | con. To change the Plan List                                                                  | Your Quote: 1 person(s)- 18                                                                                        | 940 - BUCKS<br>Other Products                                                               |
| Agent Propose<br>Your Agent has proposed the plans<br>view, click View/Edit Filters.                                                                                                    | <b>5 FOR 20</b><br><b>d Plans</b><br>s shown below, indicated<br>a plan that's right for you                                                                                                    | 20<br>d with the lightbulb in<br>and your family. We                                         | con. To change the Plan List<br>thave plans designed to fit a wide va                         | Your Quote: 1 person(s)- 18<br>View                                                                                | 940 - BUCKS<br>Other Products                                                               |
| Agent Propose<br>Your Agent has proposed the plane<br>view, click View/Edit Filters.                                                                                                    | <b>5 for 20</b><br><b>d Plans</b><br>s shown below, indicated<br>I plan that's right for you<br>fy for Marketplace tax cr                                                                                   | 20<br>d with the lightbulb is<br>and your family. We<br>redits.                              | con. To change the Plan List<br>have plans designed to fit a wide va                          | Your Quote: 1 person(s)- 18<br>View                                                                                | 940 - BUCKS<br>Other Products                                                               |
| Content of the second second s | <b>5 FOR 20</b><br><b>d Plans</b><br>s shown below, indicated<br>a plan that's right for you<br>fy for Marketplace tax cr                                                                                   | 20<br>d with the lightbulb in<br>and your family. We<br>redits.<br><u>View/E</u>             | con. To change the Plan List<br>have plans designed to fit a wide va                          | Your Quote: 1 person(s)- 18<br>View<br>riety of budgets. Browse and<br>Select up to 3 plan                         | 940 - BUCKS<br>Other Products<br>compare our plans.<br>s to compare                         |
| Agent Propose<br>Your Agent has proposed the plane<br>view, click View/Edit Filters.                                                                                                    | S for 202<br>d Plans<br>s shown below, indicated<br>i plan that's right for you<br>fy for Marketplace tax cr<br>0 Silver P                                                                                  | 20<br>d with the lightbulb is<br>and your family. We<br>redits.<br><u>View/E</u><br>roactive | con. To change the Plan List<br>thave plans designed to fit a wide va<br>idit Filters  Select | Your Quote: 1 person(s)- 18<br>View<br>riety of budgets. Browse and<br>Select up to 3 plan                         | 940 - BUCKS<br>Other Products<br>compare our plans.<br>s to compare<br>Total Prem           |
| Agent Propose<br>Your Agent has proposed the plans<br>view, click View/Edit Filters.                                                                                                    | S for 202<br>d Plans<br>s shown below, indicated<br>a plan that's right for you<br>fy for Marketplace tax or<br>fy for Marketplace tax or<br>IO Silver P                                                    | 20<br>d with the lightbulb in<br>and your family. We<br>redits.<br>View/E<br>roactive        | con. To change the Plan List<br>thave plans designed to fit a wide va<br>idit Filters ▼       | Your Quote: 1 person(s)- 18<br>View<br>riety of budgets. Browse and<br>Select up to 3 plan                         | 940 - BUCKS<br>Other Products<br>compare our plans.<br>s to compare<br>total Prem<br>16.11  |
| Agent Propose<br>Your Agent has proposed the plans<br>Your Agent has proposed the plans<br>view, click View/Edit Filters.<br>t comes to your health, you need a<br>alth plans listed below do not qualit<br>ised Plans                                                                                                    | S for 202<br>d Plans<br>s shown below, indicated<br>a plan that's right for you<br>fy for Marketplace tax or<br>-<br>-<br>-<br>-<br>-<br>-<br>-<br>-<br>-<br>-<br>-<br>-<br>-<br>-<br>-<br>-<br>-<br>-<br>- | 20<br>d with the lightbulb is<br>and your family. We<br>redits.<br>View/E<br>roactive        | con. To change the Plan List<br>thave plans designed to fit a wide va<br>idit Filters  Select | Your Quote: 1 person(s)- 18<br>View<br>riety of budgets. Browse and<br>Select up to 3 plan:<br>\$4<br>Select to Co | 940 - BUCKS<br>Other Products<br>compare our plans.<br>is to compare<br>Total Prem<br>16.11 |

### **Send Proposal**

Once you have selected your proposal type and sent to the consumer, a confirmation page will display.

The proposal is now complete. You may return to your prospects page, or return to the homepage to start another task.

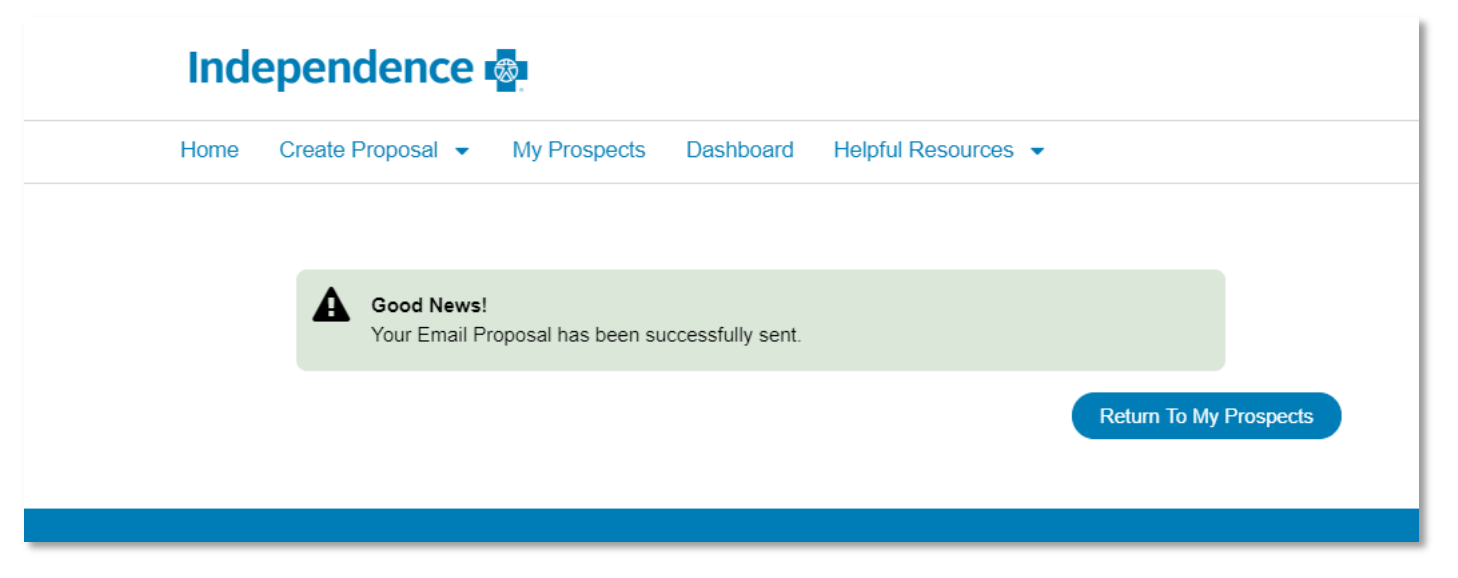